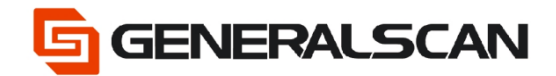

# How to connect with Bluetooth SPP

Version 1.0

May - 22

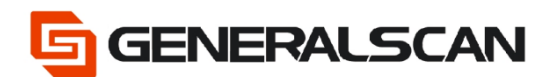

# **Table of Contents**

| Copyright           | 3 |
|---------------------|---|
| Service Information |   |
| Revision History    | 3 |
| Overview            | 4 |
| Download            | 4 |
| Operation           | 5 |

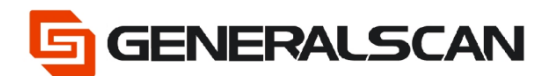

# Copyright

GENERALSCAN reserves the right to make changes to any product to improve reliability, function, or design.

GENERALSCAN does not assume any product liability arising out of, or in connection with, the application or use of any product, circuit, or application described herein.

### **Service Information**

If there is a question with the barcode scanner, you can visit website for the live chat at: <u>www.generalscan.com</u>

## **Revision History**

| Version | Date   | Description     |
|---------|--------|-----------------|
| 1.0     | May-22 | Initial Release |

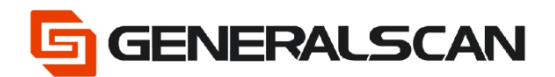

#### Overview

This file is used to introduce how to use Bluetooth SPP mode of scanner to connect with device. Bluetooth SPP can't be used in IOS system.

Video: https://youtu.be/0mWJSX-DFLk

#### Download

The APP which is mentioned in the file, can search "generalscan sdk demo" in Google play, choose the program which is in red box to download and install.

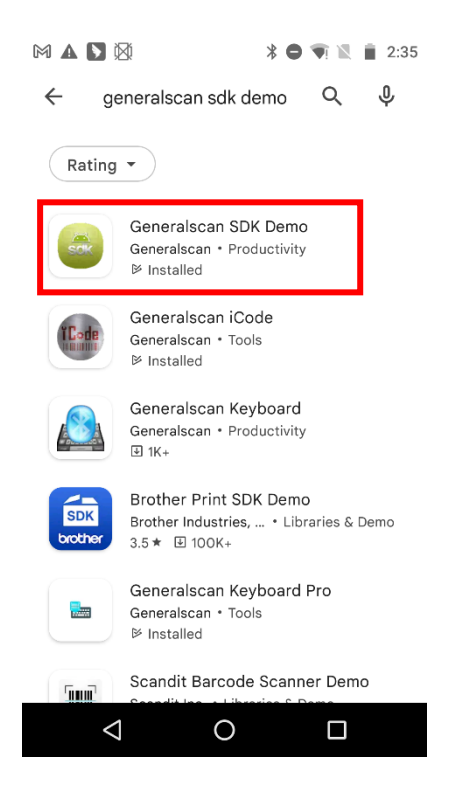

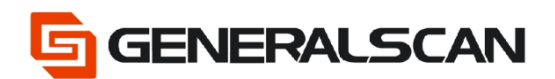

## Operation

Step1: Scan "Default Factory Setting", after scanning, the blue indicator light will be in quickly flashing status.

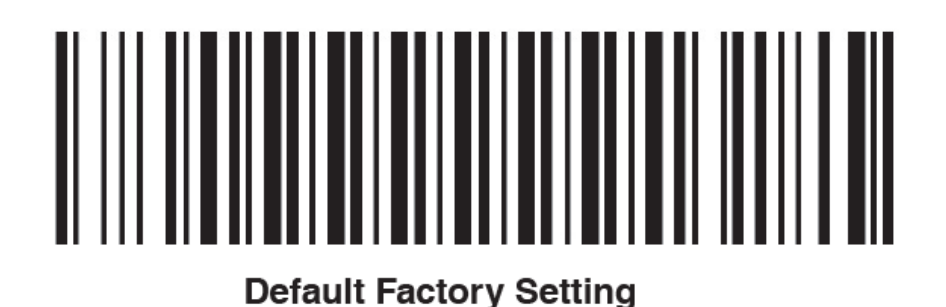

Step2: Scan the barcode of "Bluetooth SPP Mode", observe the blue indicator light of the scanner is in slowly flashing status

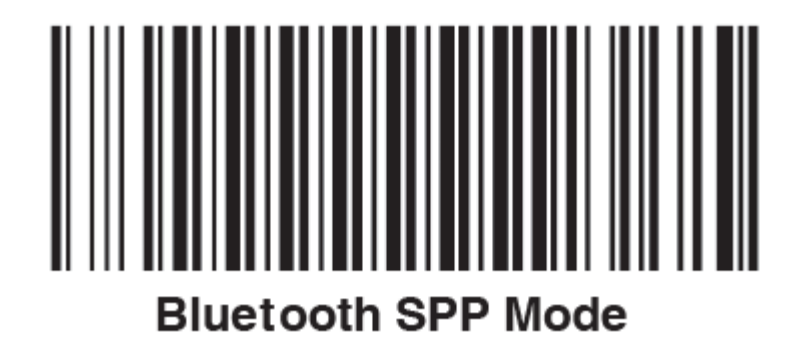

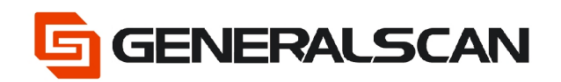

Step3: Open the "Settings" of mobile phone.

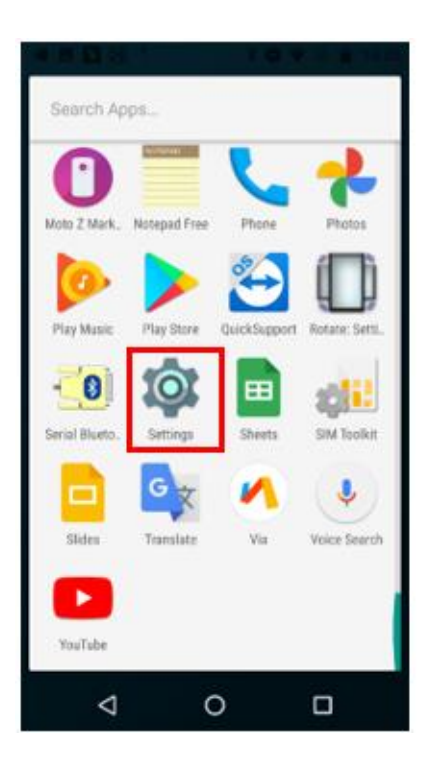

Step4: Choose "Bluetooth"

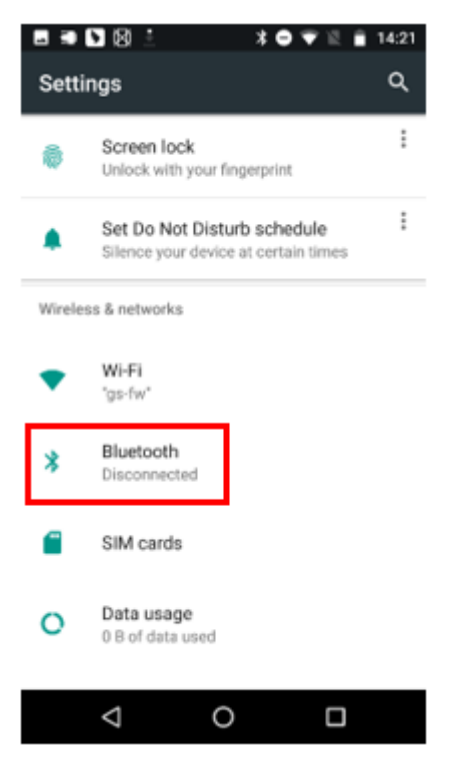

Page 6 of 11

**GENERALSCAN** 

Step5: Choose scanner connection.

|                                                                             | 8                 | <b>30</b> ♥≌ | 8 09:59 |  |  |
|-----------------------------------------------------------------------------|-------------------|--------------|---------|--|--|
| =                                                                           | Bluetooth         |              | :       |  |  |
|                                                                             | On                |              |         |  |  |
| Availa                                                                      | ble devices       |              |         |  |  |
|                                                                             |                   |              |         |  |  |
|                                                                             |                   |              |         |  |  |
| e,                                                                          | OPPO A8           |              |         |  |  |
| *                                                                           | 0F:F0:5F:A1:8C:C8 | i i          |         |  |  |
| *                                                                           | 66:0F:E1:45:BD:18 | 1            |         |  |  |
| *                                                                           | GS R3521-123456   |              |         |  |  |
| XT1635-02 is visible to nearby devices while<br>Bluetooth Settings is open. |                   |              |         |  |  |
|                                                                             | ⊲ 0               | C            | ו       |  |  |

Step6: Input password 1234

| ) 🗆 ) 🕅                                                    | <b>≬</b> | *⊖ 🛡   | 10:53                    |  |  |
|------------------------------------------------------------|----------|--------|--------------------------|--|--|
| Pair with GS R3521-123456?                                 |          |        |                          |  |  |
| A 1234<br>Usually 0000 or 1234                             |          |        |                          |  |  |
| You may also need to type this PIN on<br>the other device. |          |        |                          |  |  |
| _                                                          | _        | CANCEL | ОК                       |  |  |
| 1                                                          | 2        | 3      | -                        |  |  |
| 4                                                          | 5        | 6      | <b>_</b>                 |  |  |
| 7                                                          | 8        | 9      | $\langle \times \rangle$ |  |  |
| ,                                                          | 0        |        | <ul> <li>✓</li> </ul>    |  |  |
| $\nabla$                                                   | (        | )      |                          |  |  |

Page 7 of 11

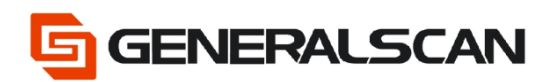

Step7: Scanner pairs successfully.

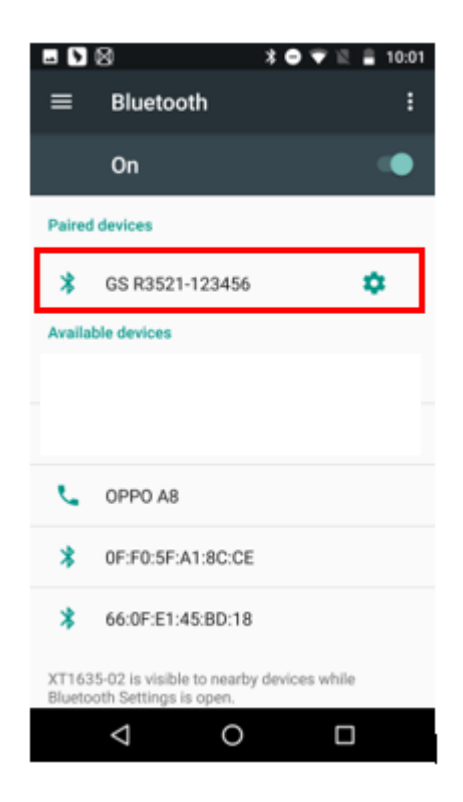

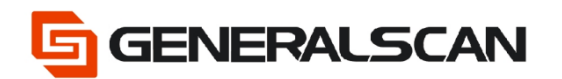

Step8: Open Generalscan SDK (this APP just be used to show,

customer can use own serial APP)

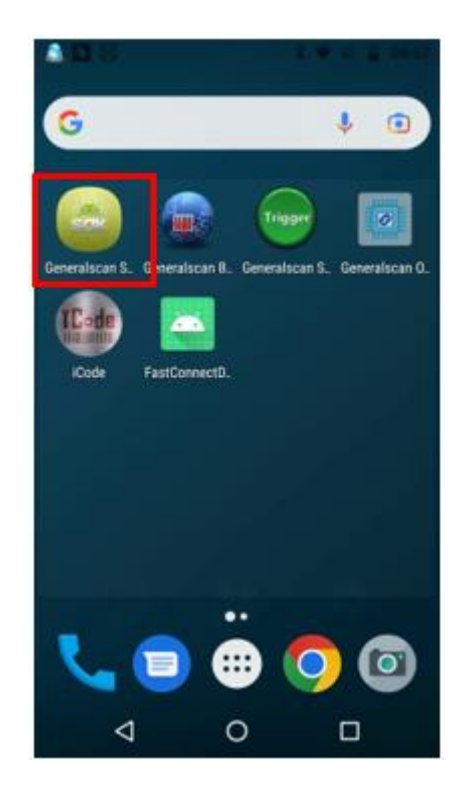

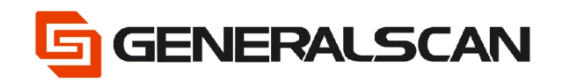

Step9: Click the "Select device" that one the right upper corner of the software interface, and then choose the scanner that need to be connected.

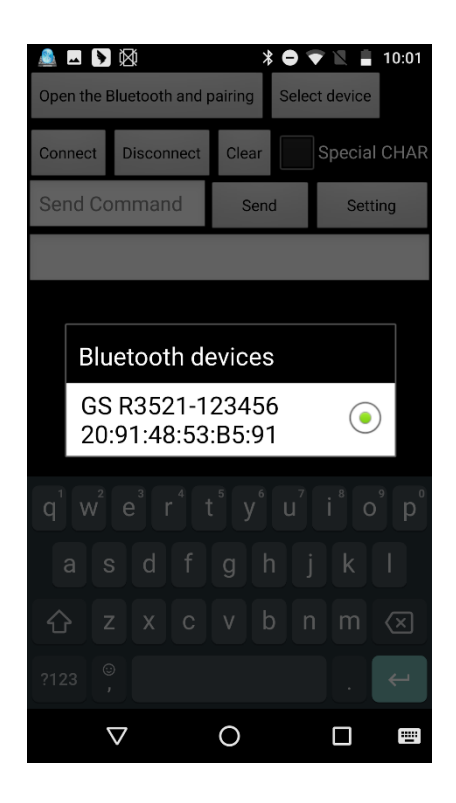

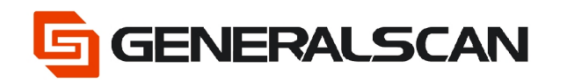

Step10: Click "Connect", this moment the blue indicator light of scanner goes out, scan the barcode can get output data. Also can control scanner through sending order. For example, send {G1065} to read device ID of scanner.

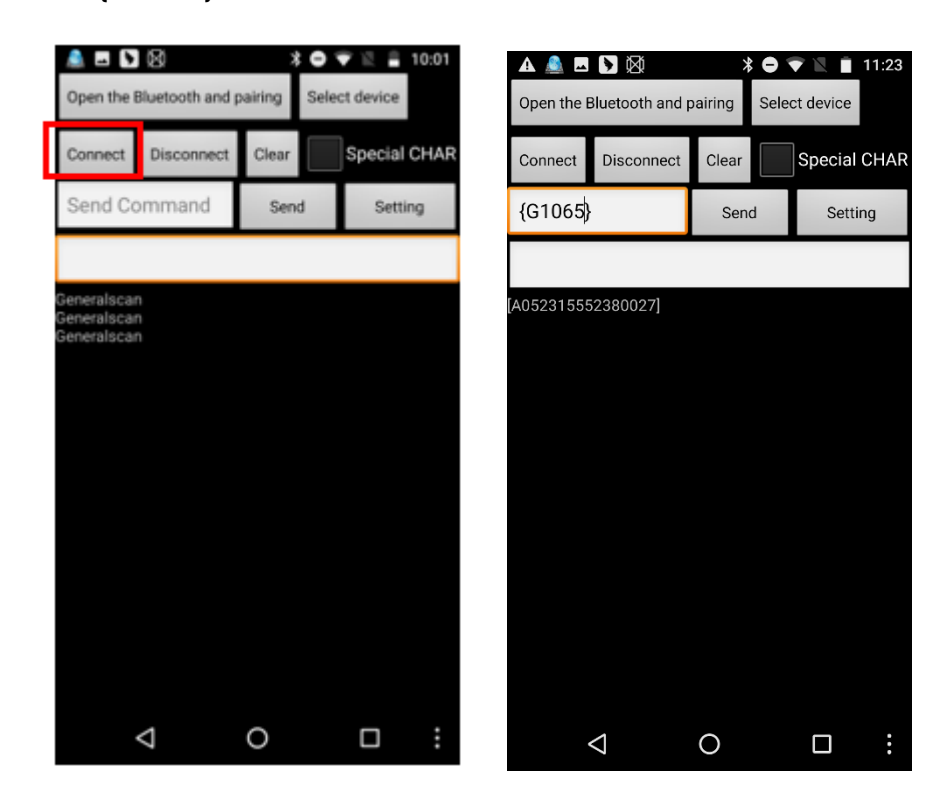